# Kaymbu

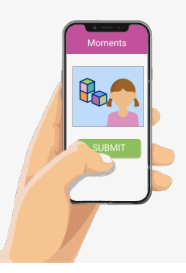

# Guía familiar de Kaymbu @home/@desdecasa

# **SINOPSIS**

Kaymbu@Home/@desdecasa es la manera de compartir fotos y videos de sus niños con los docentes!! Mientras su niño está en casa, esta función le permite compartir el aprendizaje en el cual los niños participan a diario.

## **COMO FUNCIONA**

En la Página de Inicio de la aplicación de Kaymbu para Familias, seleccione el botón verde con signo de más (+) para comenzar a cargar fotos y videos. Una vez que haya subido las fotos o videos, seleccione qué alumno(s) se ha capturado en la foto o video. Puede agregar una descripción que explique cuál fue la actividad, cómo se involucró su alumno o cualquier otra cosa que le gustaría que supiera el docente.

Una vez que haya agregado toda la información que desea, seleccione "Enviar". Después de que sus fotos se carguen correctamente en el aula de clases de su alumno, recibirá un mensaje de confirmación. El docente de su alumno podrá ver y editar el título.

## **PREGUNTAS FRECUENTES**

#### ¿Alguna otra persona puede subir fotos de mi niño?

¡No! Solo los miembros de la familia asociados con el perfil de su niño en Kaymbu pueden subir fotos y videos.

#### ¿Qué pasa con las fotos y videos que subo?

Toda la documentación que sea añadida será envíada directamente a los docentes de su niño. Si usted tiene varios niños inscritos como alumnos en un programa de Kaymbu, podrá subir fotos y videos de sus niños, juntos o por separado.

#### ¿Pueden otras familias ver la documentación que he agregado?

Toda la documentación añadida se transfiere de forma segura al perfil de Kaymbu de su niño. Únicamente es accesible para los docentes del salón de clases y el administrador del programa. Los docentes pueden optar a compartir nuevamente esta información con la clase, por propósitos de aprendizaje

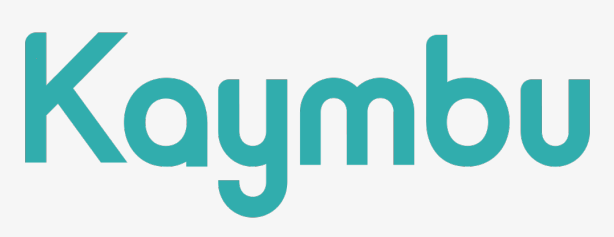

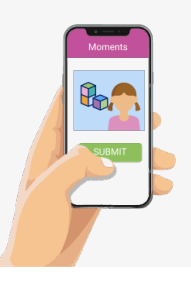

# Kaymbu @home/@desdecasa: Instrucciones detalladas

## CONFIGURACIÓN

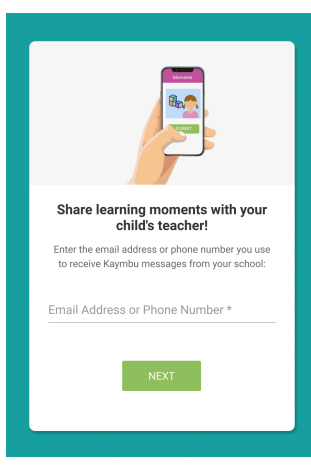

|                              | ¢            |                |   |  |
|------------------------------|--------------|----------------|---|--|
| Enter the 4-digit code below |              |                |   |  |
| 0                            | 6            | 2              | 8 |  |
|                              | SUE<br>Resen | 3MIT<br>d Code |   |  |
|                              |              |                |   |  |

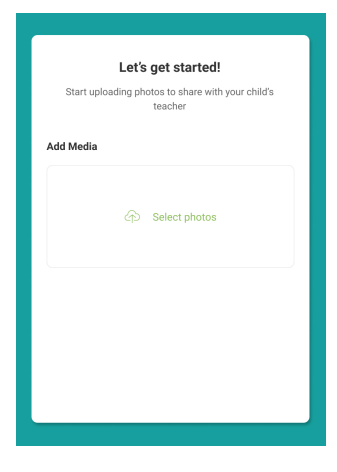

1. Navegue a la página my.kaymbu.com/home.

**2**. Cuando abra la página my.kaymbu.com/home por primera vez, se le pedirá ingresar un correo electrónico o un número de teléfono (la misma información proporcionada en la aplicación de Kaymbu para Familias). Ingrese la dirección de correo electrónico o el número de teléfono que utiliza para recibir los mensajes de Kaymbu de su escuela. Una vez que haya ingresado la dirección de correo electrónico o el número de teléfono, seleccione *Next/Siguiente*.

**3**. En la siguiente pantalla, se le pedirá que ingrese un código de seguridad de 4 dígitos. Este código será recibido como un correo electrónico o mensaje de texto, dependiendo de la información de contacto que ingresó en la pantalla anterior. Si no recibe un código, haga clic en *Reenviar código*.

**4**.Después de ingresar su código de seguridad, será llevado a la página de Cargar/Subir fotos, ¡Esto le dará acceso a comenzar a subir y cargar su documentación (fotos/vídeos)Después de ingresar su código de seguridad, será llevado a la página de Cargar/Subir fotos, ¡Esto le dará acceso a comenzar a subir y cargar su documentación (fotos/vídeos)

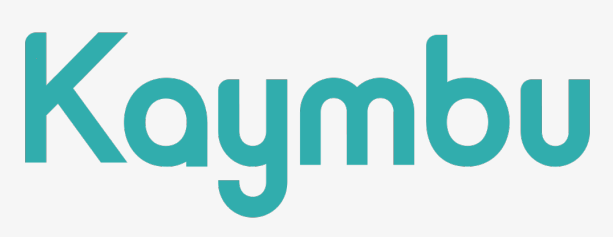

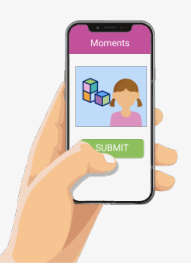

# Kaymbu @home/@desdecasa: Instrucciones detalladas

## SUBIR INFORMACIÓN A COR ADVANTAGE IMPULSADO POR LA TECNOLOGÍA

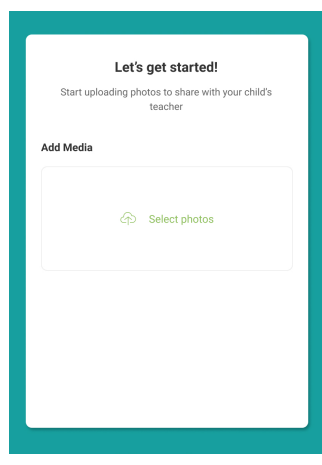

En esta página, puede agregar todas las fotos y videos que desee solo haciendo clic en Seleccionar fotos. Puede agregarlos desde su dispositivo (como desde el álbum de fotos en su teléfono), Google Drive, Facebook, Instagram, Flickr o Dropbox.

La plataforma de Kaymbu acepta formatos de fotos .jpeg, .png, HEIC, MP4 y formatos de vídeo MOV.

| Add Media                                                                                                    |    |
|----------------------------------------------------------------------------------------------------|----|
| IMG_2730                                                                                                    | ×  |
| IMG_1747                                                                                                    | ×  |
| IMG_8371                                                                                                    | ×  |
| IMG_0183                                                                                                    | ×  |
| Select student                                                                                                    |    |
| During lunchtime Lila and Peter asked me to help him<br>count. He touched each bear and counted to the numbe<br>seven | er |
| SUBMIT                                                                                                    |    |

Una vez que haya subido la(s) foto(s), seleccione qué alumno(s) están en la foto. Si tiene varios alumnos en su cuenta de Kaymbu, entonces podrá seleccionar qué alumnos han sido capturados en la foto o video.

A continuación, puede agregar una descripción que explique cuál fue la actividad realizada, cómo su niño participó, o cualquier otra información relevante que le gustaría compartir con los docentes.

Una vez que haya agregado toda la información que desee, seleccione *Enviar/Submit*.

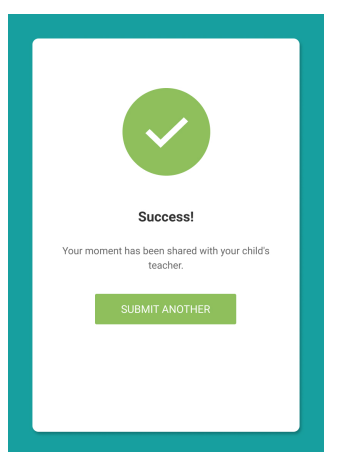

Después de que sus fotos hayan sido compartidas exitosamente en el aula de clases de su niño, recibirá un mensaje de confirmación. El docente de su niño podrá ver y editar el título.

Si tiene otra foto o fotos, tal vez de una actividad separada que su niño hizo ese día, puede seleccionar *Enviar Otra/Submit Another* y subir el contenido adicional.